# 【訂購紀錄】相關說明

查詢您的訂購紀錄,請按照以下步驟進行查詢

▲步驟一 進入舞象基金會網頁:<u>https://www.dancing-with-the-elephant.com</u> 點選<會員登入>進入您的會員專區

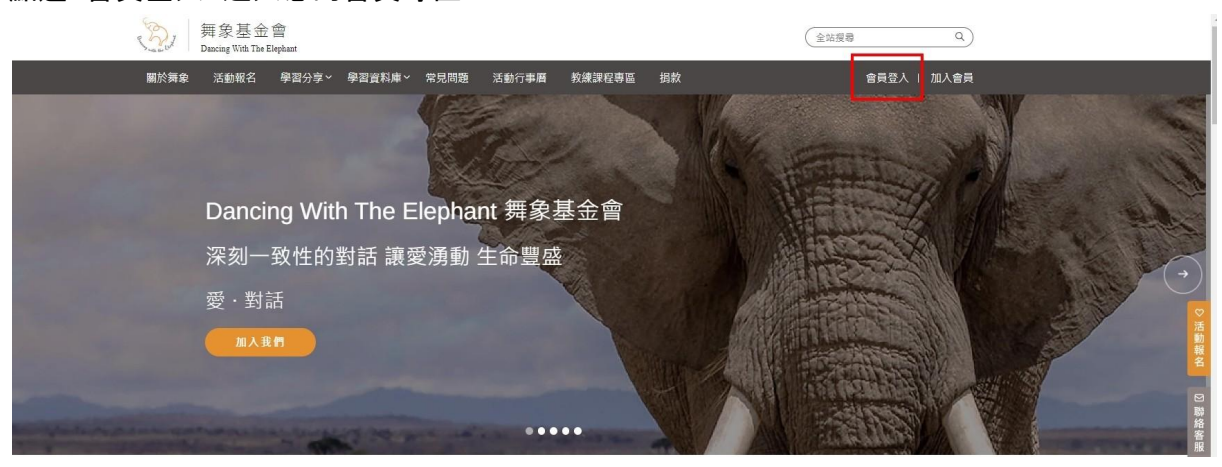

## ▲步驟二 登入會員,請輸入您的會員帳號(E-mail)及密碼

| But  | 舞象基金<br>Dancing With The | : 會<br>Elephant |        |             |                    |        |    | (金姑瘦尊 Q)    | ĺ |
|------|--------------------------|-----------------|--------|-------------|--------------------|--------|----|-------------|---|
| 關於舞象 | 活動報名                     | 學習分享~           | 學習資料庫~ | 常見問題        | 活動行事層              | 教練課程專區 | 揭款 | 會員登入   加入會員 |   |
|      |                          |                 |        | 會員登/<br>    | *<br>nall.com      |        |    | ]           |   |
|      |                          |                 |        | 密碼 Password | *<br>登入會員<br>記密碼 ? | - 記住我  | •  | ○ 活動器名      |   |

### ▲步驟三

## 點選左側功能列<所有購買紀錄>進行訂購紀錄查詢

| S.                                                    | 舞象基金會<br>Dauring With The Elephant                                  | (全站渡路 Q)            |
|-------------------------------------------------------|---------------------------------------------------------------------|---------------------|
| 關於舞                                                   | 象 活動報名 學習分享~ 學習資料庫~ 常見問題 活動行事團 教練課程專區 捐款                            | 1991 悠好・進入會員専區   登出 |
| 會員專函<br>會員豐料<br>所有購買記錄<br>對語申請<br>年度頑選影片區<br>Zoom年用對業 | 歡迎來到舞象基金會會員專區!<br>你好,■五葉(■ koko),您目前是 型 金人權限。<br>可以嚴重立則工具列找尋您需要的功能。 |                     |
| 小議通使用約導<br>意出<br>五人赞助會員<br>支持我們                       |                                                                     | の液論部合               |

#### ▲步驟四

請仔細留意察看<購買狀態>確認訂購是否成功,若為<保留>狀態表示您尚未完成訂購,請點 選<訂購編號>進行結帳作業,結帳後請回到此頁面核對訂購是否完成

|                | Part | 舞象基金會<br>Dancing With The Elephant |                                              |              | ( <u></u> <u></u> <u></u> <u></u> <u></u> <u></u> <u></u> <u></u> <u></u> <u></u> <u></u> <u></u> <u></u> <u></u> <u></u> <u></u> <u></u> <u></u> <u></u> | 援章 Q              | )             |            |  |
|----------------|------|------------------------------------|----------------------------------------------|--------------|----------------------------------------------------------------------------------------------------|-------------------|---------------|------------|--|
|                | 關於舞象 | 活動報名 學習分享 > 學                      | 習資料庫 > 常見問題 活動行事曆                            | 教練課程専區 揭款    | ਸ਼ਾ                                                                                                    | 您好,進入會員專區   登出    |               |            |  |
| 會員專區           | [    | 所有購買記錄                             | 這裡可以看見您的<所有購買紀錄><br>所有購買記錄 <訂單狀態>可看出您的訂購是否成功 |              |                                                                                                    | 示訂購已成功<br>示訂購尚未完成 | <這裡可以查詢舊系統紀錄> |            |  |
| 習員資料<br>所有講會記錄 |      | 課程名稱                               |                                              | 订單编號         | 訂單狀態                                                                                                    | 購買日期              | 救量            | 金額         |  |
| 封話申請           |      | 升級贊助會員                             |                                              | #3512        | 完成                                                                                                    | 07/27/2023        | 1             | \$60 USD   |  |
| 年度精選影片區        |      | 【薩提爾白我療癒之路】(進隊                     | )(5堂)                                        | #3491        | 保留                                                                                                    |                   | 1             | \$70 USD   |  |
| Zoom使用較變       |      | 【我們都不會讀心術—如何領                      | 陳對方與表達](釐堂)                                  | <u>#3489</u> | 完成                                                                                                    | 07/26/2023        | 1             | \$0 USD    |  |
| 小鵝通使用教學        |      | 【邁向自由思考之路~戴總規                      | <u>条的東調】(4堂)</u>                             | <u>#3488</u> | 保留                                                                                                    |                   | 3             | \$10 USD 活 |  |
| 登出             |      | 【重建與父親的連結】深度演                      | 興(4 <u>業)</u>                                | <u>#3488</u> | 保留                                                                                                    |                   | 1             | \$40 USD 報 |  |
| 加入贊助會員         |      | 【遷向自由思考之路~懸擦規                      | <u>库的束缚】(4業)</u>                             | <u>#3486</u> | 保留                                                                                                    |                   | 1             | \$50 USD   |  |
| 支持我們           |      |                                    |                                              |              |                                                                                                    |                   |               | 聯絡客服       |  |